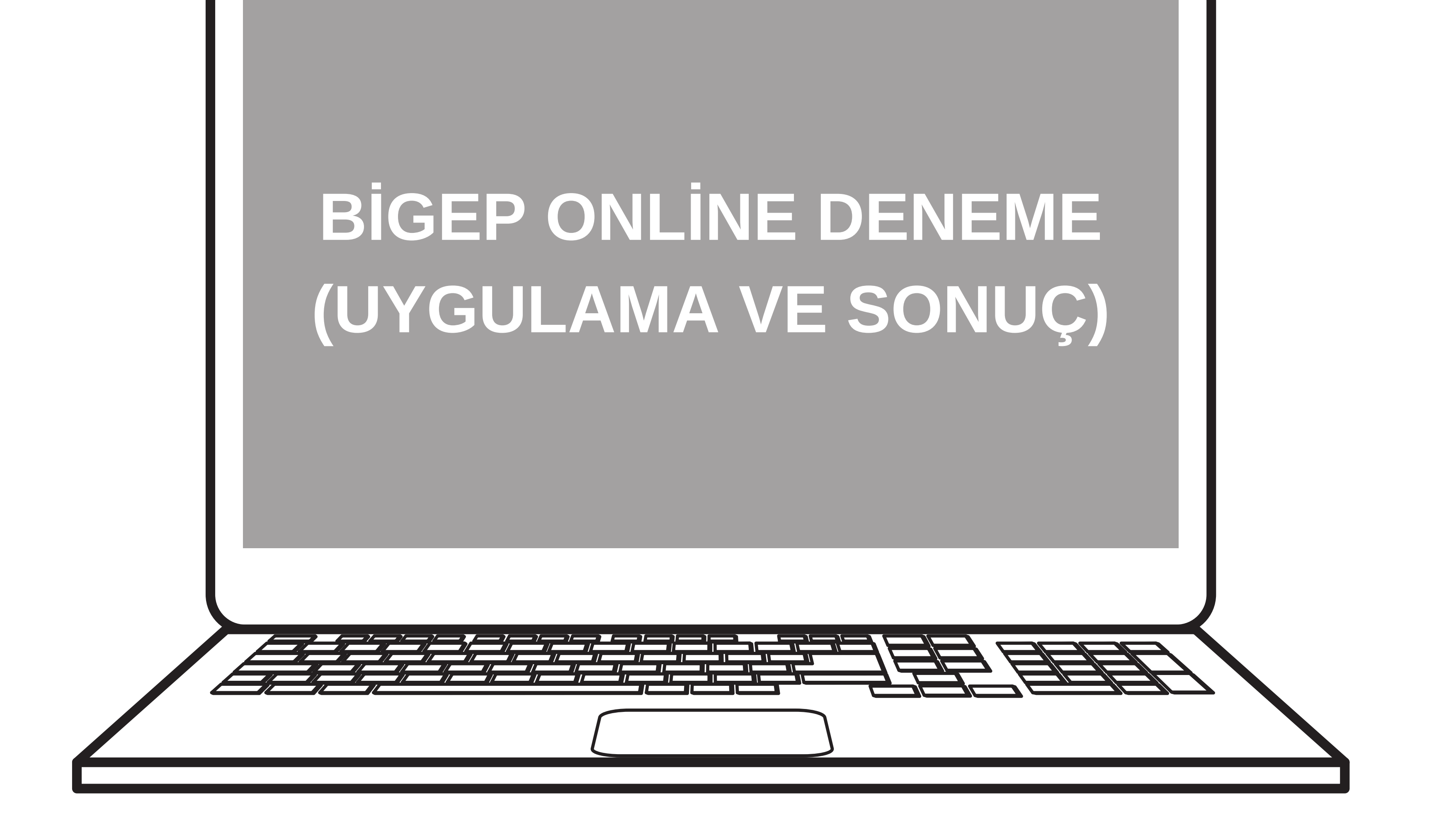

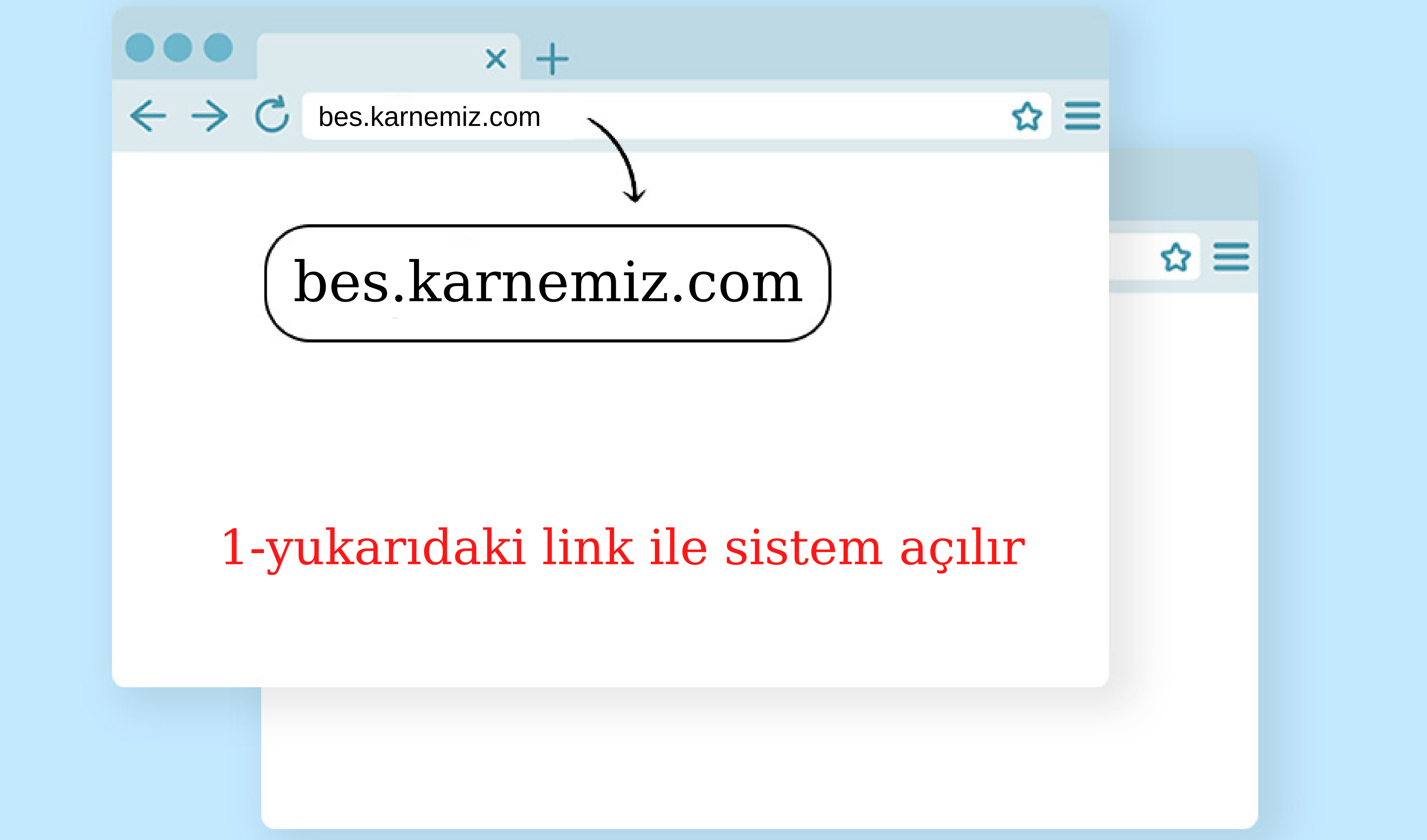

Orbim Online Ölçme Değerlendirme Sistemi

## \_ İşler Yayın Grup Ölçme ve Değerlendirme \_

Sınav sonucu açıklama sistemi

Okul Girişi

Sınav Sonucu Öğrenci Girişi

## 2-Öğrenci girişi butonuna tıklanır

Okul Girişi

Orbim

Öğrenci Girişi

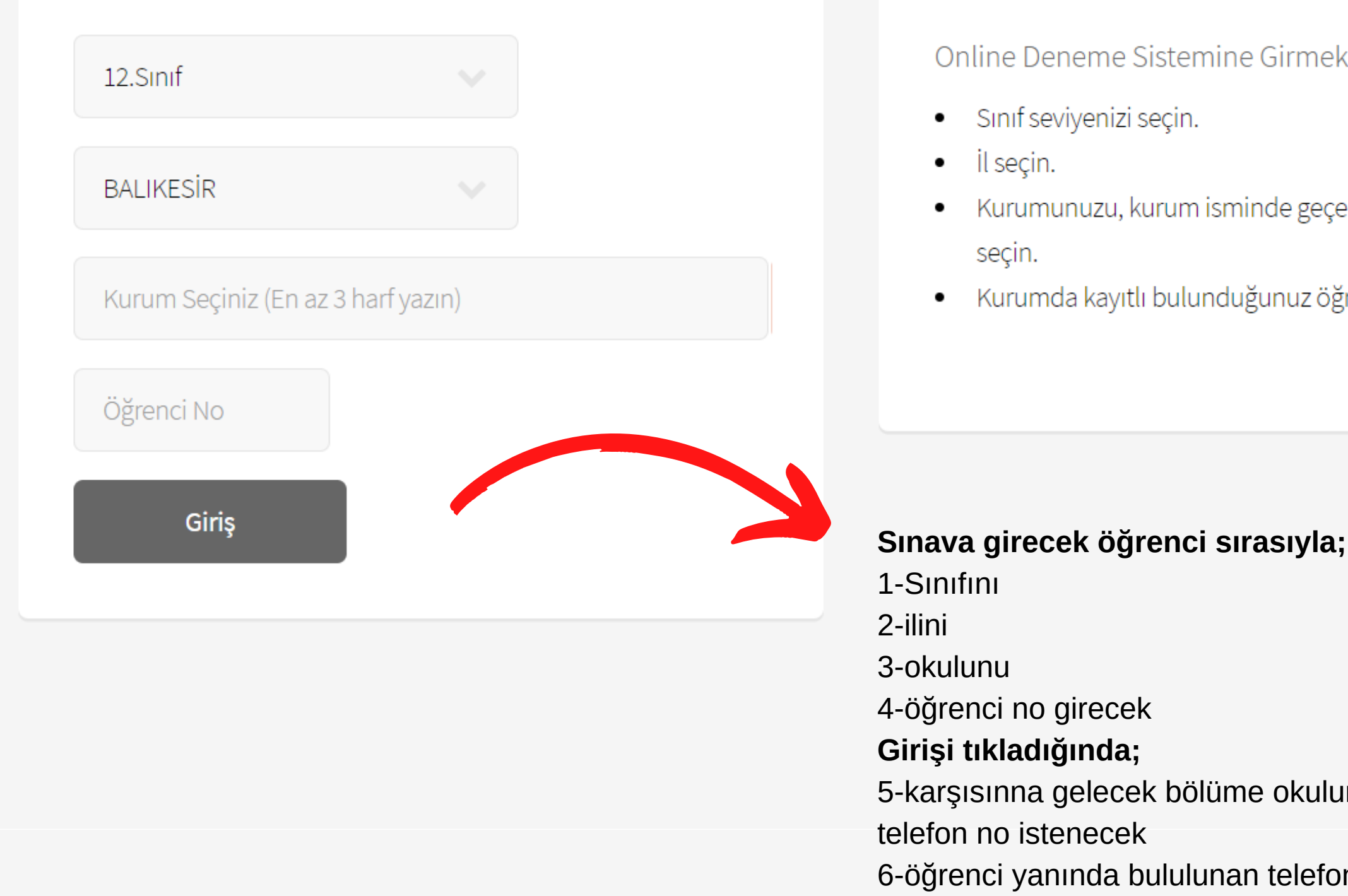

Sınav Sonucu Öğrenci Girişi

Okul Girişi

Test Ofis

Orbim

Online Deneme Sistemine Girmek İçin;

• Kurumunuzu, kurum isminde geçen en az 3 harf yazarak

• Kurumda kayıtlı bulunduğunuz öğrenci numaranızı girin.

5-karşısınna gelecek bölüme okulun öğrenci için belirlediği şifreyi girecek ve

6-öğrenci yanında bululunan telefon numarasını girerek gelen doğrulama kodu ile sisteme girmiş olacak

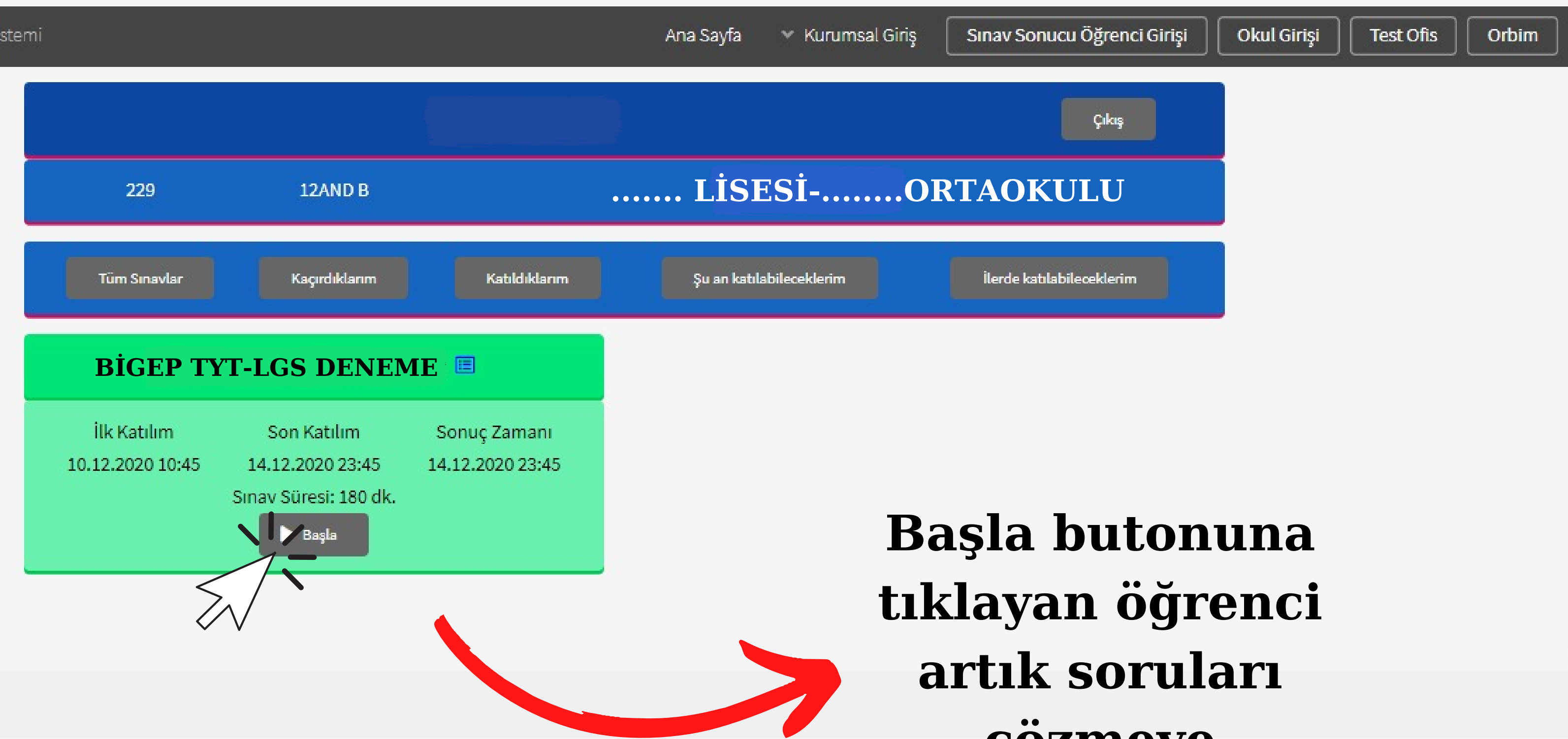

## çözmeye hazırdır.

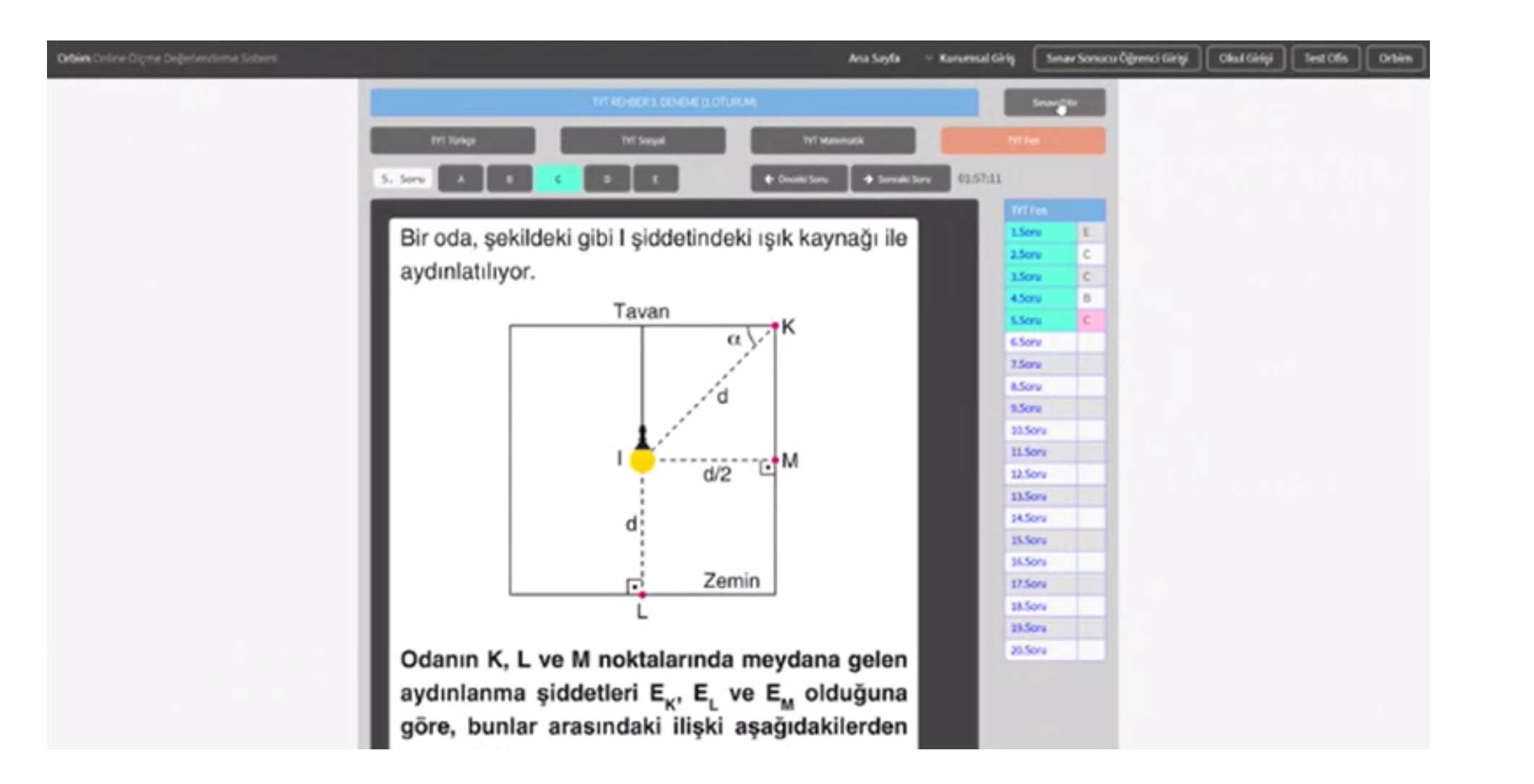

Ekranın üst kısmında işaretlenmesi için şıklar bulunuyor. Sağ tarafta ilgili testte verilen cevaplar ve boş sorular görülebilir. Boş sorulara tekrar dönülüp cevap verilebilir. Öğrenci, sınavı bitirdikten sonra sağ üst kısımdaki "Sınavı Bitir" butonuna tıklayıp sınav işlemini bitirebilir.